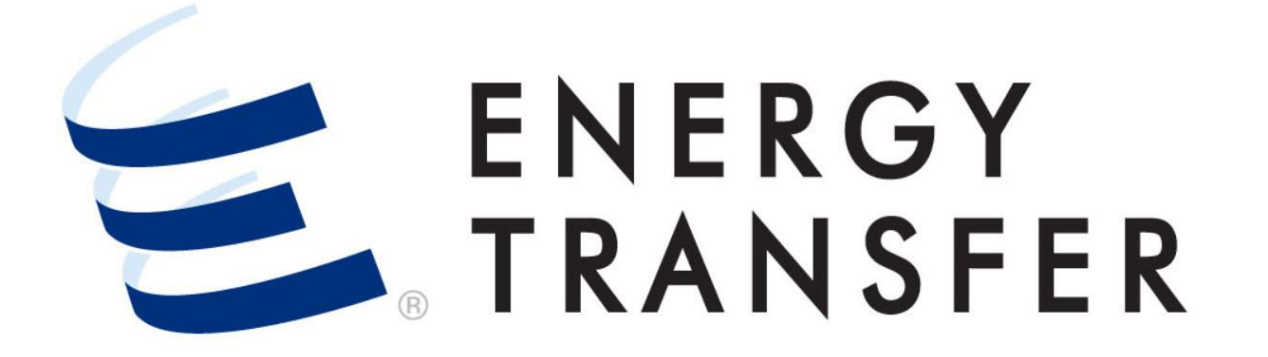

# Messenger+ Capacity Release: Create/Post Bid for a Biddable Offer

To Create and Post a Bid for a Biddable Offer or a Prearranged Biddable Offer when you are not the prearranged bidder, follow these steps.

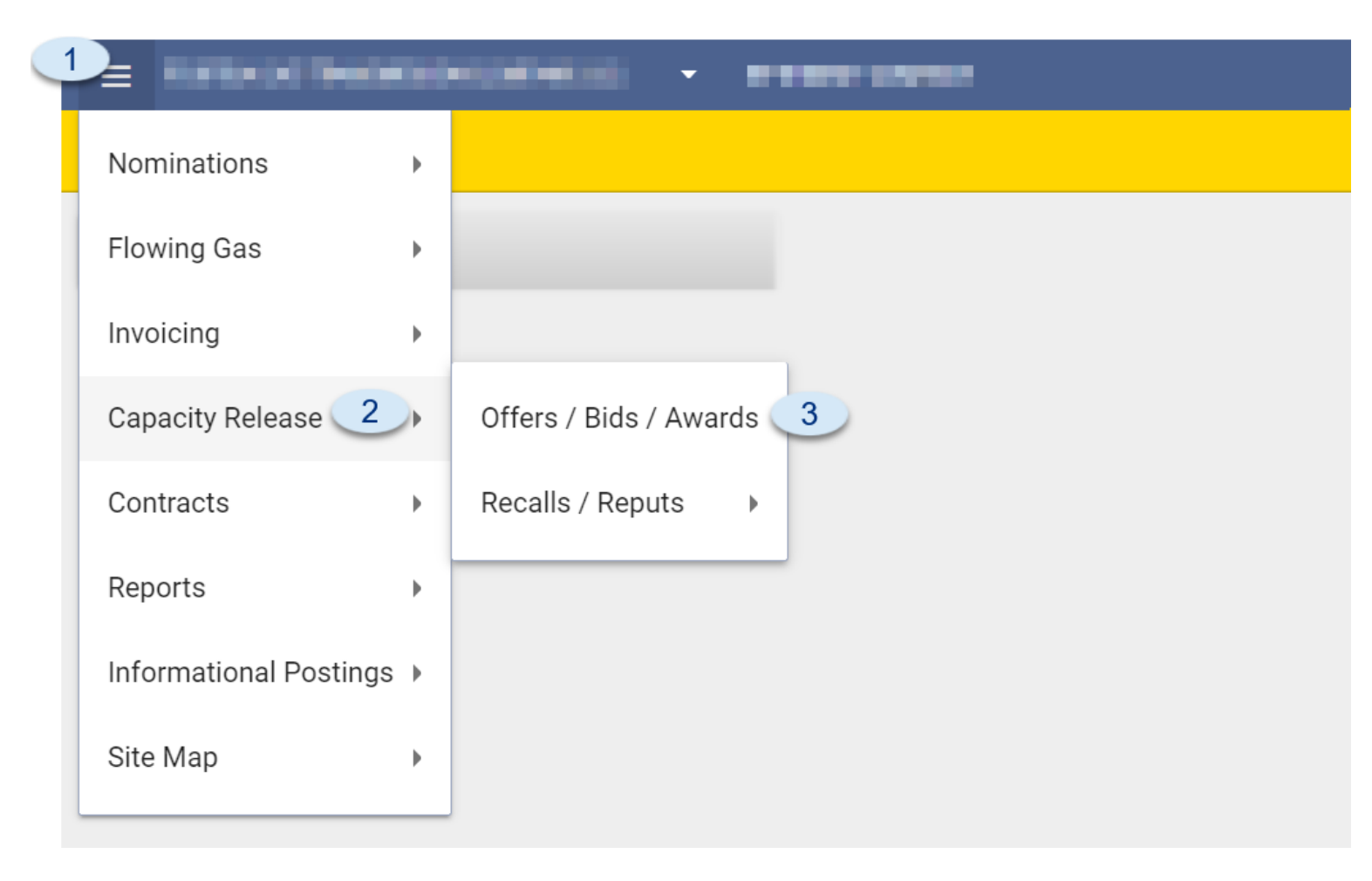

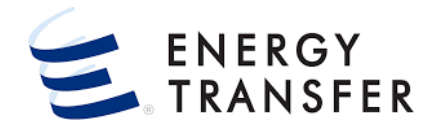

1. Select the Customer Activities Menu =.

2 & 3. Select Capacity Release and Offers/Bids/Awards.

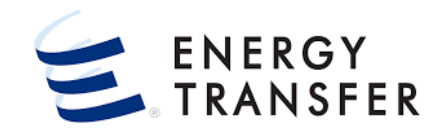

|                                                            | CONNECTION P/L COMPAN          | Y                                         |                                             |                               | ९ 🏭 🌲                                              |
|------------------------------------------------------------|--------------------------------|-------------------------------------------|---------------------------------------------|-------------------------------|----------------------------------------------------|
| Capacity Release > Manage Offers                           |                                |                                           |                                             |                               | PROJECT ONE                                        |
| Recent Offers                                              |                                |                                           |                                             |                               |                                                    |
| My Offers Biddable Offers                                  |                                |                                           |                                             |                               |                                                    |
| Offer Number Rel St Date                                   | Rel End Date                   | Rate Schedule                             | Prearr Deal                                 | Bid Per St Date/Time (CCT)    | Releaser Name                                      |
| 72262 5 10/18/2021                                         | 10/20/2021                     | FTS-3                                     | Yes                                         | 10/01/2021 13:46:08           | Business Gas Company                               |
| Recent Bids Status Date/Time (CCT) Bid Number Offer Number | Releaser Name Rel K            | Rel St Date Rel End Date<br>No Rows To Sh | Max Offer Qty-K Bid Deal                    | Offer Condition Rate Schedule | Bids Offer Description                             |
| Award Number Rel St Date Rel End Date Awd C                | Ity-K Rate Schedule Award Date | Releasing Releasing<br>Shipper Contract   | Replacement Replacement<br>Shipper Contract | Offer Number Bid Number K     | ap Rel Award Percent<br>Award Rate Max Tariff Rate |
|                                                            |                                |                                           |                                             |                               |                                                    |
|                                                            |                                |                                           |                                             |                               |                                                    |
| <b>G</b>                                                   |                                |                                           |                                             |                               | V1.21.0                                            |

- 4. On the Capacity Release > Manage Offers screen (Dashboard) click the Biddable Offers tab in the Recent Offers section.
- 5. The Biddable Offers section displays a list of Offers available for bid. Click an Offer line-item to access the details.

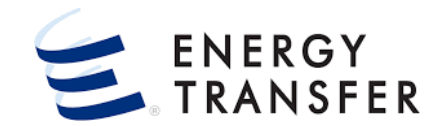

|                  |                       |                                 | N P/L COMPANY                      |                                              | ્⊄          | Û         |    |
|------------------|-----------------------|---------------------------------|------------------------------------|----------------------------------------------|-------------|-----------|----|
| Capacity Release | e > Manage Offers >   | Details Offer #: 72262 Offer Co | nd: POSTED Rate Form/Type: RESERVA | TION   Biddable   Prearranged                | PROJECT ONE | SAVE      |    |
| OFFER INFO       | <b>`</b> ] ^          | Offers Details                  |                                    |                                              |             |           |    |
| OFFER DETAI      | ILS                   |                                 |                                    |                                              |             |           |    |
|                  |                       | General Information             |                                    |                                              |             |           |    |
| LOCATIONS        |                       | Offer Number                    | Rate Schedule                      | Offer Description                            |             |           |    |
| DATES            | 6                     | 72262                           | FTS-3                              | Test Prearranged Biddable Offer              |             | ,         | ,  |
| RATES            | $\int \circ$          |                                 |                                    |                                              |             | 31/40     | Ď  |
| COMMENTS         |                       | Offer Condition                 |                                    |                                              |             |           |    |
|                  |                       | POSTED                          |                                    |                                              |             |           |    |
| PREARRANGE       | D BID                 |                                 |                                    |                                              |             |           |    |
|                  |                       | Rel K *                         | 0                                  | Rel Req Post Date/Time $10-01-2021$ 13-46-08 |             |           |    |
| BID INFO         | <ul> <li>✓</li> </ul> |                                 | ų                                  |                                              |             |           |    |
|                  |                       | Release Term Start Date *       | Release Term End Date *            | Minimum Term                                 |             |           |    |
|                  |                       | 10-18-2021                      | 10-20-2021                         | 3                                            |             | Day(s)    | )  |
|                  |                       |                                 |                                    |                                              |             |           |    |
|                  |                       | Release Term Start Time         |                                    | Bid Period Days *                            |             |           |    |
|                  |                       | 9:00AM[Timely]                  |                                    | • 1                                          | Busines     | s Days(s) | )  |
|                  |                       |                                 |                                    |                                              |             |           |    |
|                  |                       | Offer Terms and Details         |                                    |                                              |             |           |    |
|                  |                       | Max Offer Quantity K *          |                                    | Min Offer Quantity K *                       |             |           |    |
|                  |                       | 100                             |                                    | 100                                          |             |           |    |
|                  | <                     |                                 |                                    |                                              |             |           |    |
|                  |                       |                                 |                                    |                                              |             | V1.21     | 1, |

Once the **Capacity Release > Manage Offers** > **Details** screen opens, it will display information related to the Offer. Review this information prior to creating/posting a bid.

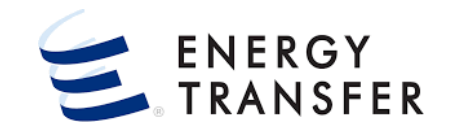

| = 1.000000000000000000000000000000000000 | CONNECTION P/I                                    | _ COMPANY                        | •                                                    | ९ 🏼 🏚 🛓                               |
|------------------------------------------|---------------------------------------------------|----------------------------------|------------------------------------------------------|---------------------------------------|
| Capacity Release > Manage Offers >       | Details Offer #: 72262 Bid #: 68990               | Rate Form/Type: RESERVATION      |                                                      | PROJECT ONE                           |
| OFFER INFO V                             | Offer Data                                        |                                  |                                                      | i i i i i i i i i i i i i i i i i i i |
| PREARRANGED BID                          | Offer Number                                      | Rate Schedule                    | Release Term Start Date Time                         | Release Term End Date                 |
|                                          | 72262                                             | FTS-3                            | ···· 10-18-2021 9:00AM[ ▼                            | ···· 10-20-2021                       |
| OFFER DATA                               | Max Offer Quantity K *                            | Min Offer Quantity K             | Min Acpt Vol Pct                                     | Rate Form/Type                        |
| BIDS                                     |                                                   |                                  |                                                      |                                       |
| LOCATIONS                                | Rel Acpt Bid Basis *<br>NON-IBR - ABSOLUTE DOLLAR | S AND CENTS PER UNIT BASIS 🗸     | Recall/Reput<br>Capacity not recallable              | VIEW RECALL DETAIL                    |
| RATES                                    |                                                   |                                  |                                                      |                                       |
| BID COMMENTS                             | Rel SR Contng                                     | ✓ Stand-alone Offer              | IBR Ind                                              | VIEW STATIC DATA                      |
|                                          |                                                   |                                  |                                                      | BID ON OFFER                          |
|                                          | Bide                                              |                                  |                                                      |                                       |
|                                          | Bid Number Prearr Bid                             | Bid Condition Bidder Bidder Prop | Bidder Rel Bidder Re<br>Bidder Name Term St Term End | el<br>J Bid Qty-K Bid Min Qty-K       |
|                                          | 68990 Yes                                         | POSTED                           | 10/18/2021 10/20/2                                   | 2021 100 100                          |
|                                          |                                                   |                                  |                                                      |                                       |
| <                                        | Locations                                         |                                  |                                                      | ∽ <b>8</b> 0                          |
| E                                        |                                                   |                                  |                                                      | V1.21.0                               |

- 7. To create a Bid, navigate to the left sidebar menu and click Bid Info.
- 8. Click the BID ON OFFER button in the bottom-right of the Offer Data section.
  - This brings up the **Create A New Bid** Wizard, which walks through creating a **Bid** for the selected **Offer**.

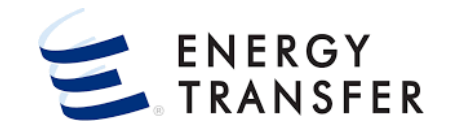

| CREATE A NEW BID                                          |                                       | 9                                            | Ϋ́ Χ                               |
|-----------------------------------------------------------|---------------------------------------|----------------------------------------------|------------------------------------|
| Bidder Rel Term St *                                      | Bidder Rel Term End *                 | Bid Qty K *<br>100                           | Bid Min Qty K<br>100               |
| Min Vol Pct *<br>100                                      | Bidder Name<br>Connection P/L Company | 👻 🔽 Stand-Aln Bid 🗌 Bidde                    | er Contng 📃 Prearr Bid 🔽 Repl SR K |
| Affiliate Indicator *<br>Bidder is not affiliated with th | e TSP or Releasing Shipper            | Bidder Bid Basis<br>NON-IBR - ABSOLUTE DOLLA | RS AND CENTS PER UNIT BASIS -      |
| Bid Rec Date/Time                                         | Post Date/Time                        | Original Post Date/Time                      | W/D Post Date/Time                 |
|                                                           |                                       |                                              |                                    |
|                                                           |                                       |                                              |                                    |
|                                                           |                                       |                                              | 10                                 |
| VIEW STATIC DATA                                          |                                       |                                              | CANCEL                             |

- 9. On the Bid Details screen of the Create A New Bid Wizard, enter/update bid information.
  - a) If the **Offer's Bid Qty K matches** the **Bid Min Qty K**, these fields **cannot be changed**.
  - b) If the **Offer's Bid Qty K does not match** the **Bid Min K**, these fields can be **changed**.
  - c) Select a value for the **Affiliate Indicator** from the dropdown.
  - d) If **REPL SR K** applies, click the check box.
  - **1** Note: Fields with a red asterisk are required.
- **10.** Click the **NEXT** button.

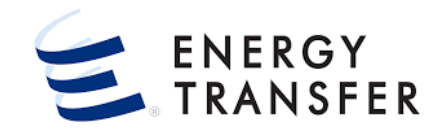

| CREATE A NEW BID                  |       |                                                              | Ų                               | ×   |
|-----------------------------------|-------|--------------------------------------------------------------|---------------------------------|-----|
| Contact Information               |       |                                                              |                                 |     |
| Name*<br>Florence West            |       | Phone *<br>(713) 777-8888 ext.                               | Fax                             |     |
| E-Mail *                          | 13/80 | 20/30                                                        |                                 |     |
| IgiExternal rest@testCompany.comt | 32/60 | Secondary E-mail                                             |                                 |     |
|                                   | **    | E-Mail address will be used for Recall/Match Period Notifica | tion                            |     |
|                                   |       | 11                                                           |                                 |     |
| VIEW STATIC DATA                  |       | SUBMIT AND SKI                                               | P WIZARD BACK SUBMIT AND CONTIN | IUE |

- **11.** Review your **Contact Information** and click the SUBMIT AND CONTINUE button.
  - This screen pulls in your contact information, since you are the person logged in and entering the **Bid**. You may change this, if needed.

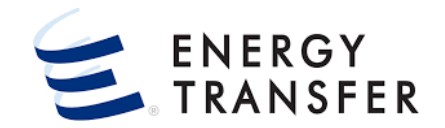

| CREATE A NEW BID        |                        |                                |                     |              | ( پ                              | × 12. On th                   |
|-------------------------|------------------------|--------------------------------|---------------------|--------------|----------------------------------|-------------------------------|
| Location Quantities     |                        |                                |                     |              |                                  | quan                          |
| Max Offer Qty-K<br>100  | Min Offer Qty-K<br>100 |                                |                     |              | VIEW STATIC DATA                 | <sup>A</sup> <b>13.</b> Click |
| Season Dir Flow         | ▼ Loc                  | Associa<br>Group Location Name | Billing Path<br>P/S | Cap Type Loc | Bid Qty-Bid<br>Loc <b>*</b> Qty- | Min<br>-Loc                   |
| ✓ October - October (2) |                        |                                |                     |              | 12                               |                               |
| ✓ RECEIPT (1)           |                        |                                |                     |              |                                  |                               |
|                         | /8340                  | Gulfstream Hardee              | Primary             | Primary      | 100 1                            | 100                           |
|                         |                        |                                |                     |              | 100 1                            |                               |
|                         | 100036                 | SNG Suwannee                   | Primary             | Primary      | 100 1                            | 100                           |
| Total DELIVERY          | 100000                 | ono ouvunite                   | i iiiiai y          | - minury     | 100 1                            | 100                           |
|                         |                        |                                |                     |              |                                  |                               |
|                         |                        |                                |                     |              |                                  |                               |
|                         |                        |                                |                     |              |                                  |                               |
|                         |                        |                                |                     |              |                                  |                               |
|                         |                        |                                |                     |              |                                  |                               |
|                         |                        |                                |                     |              | 13                               | _                             |
| VIEW STATIC DATA        |                        | SUBMIT AND S                   | KIP WIZARD          | BACK         | SUBMIT AND CONTINUE              | E                             |
|                         |                        |                                |                     |              |                                  |                               |

**12.** On the **Locations Quantities** screen review the location and quantity information. Update the quantity fields if needed.

**13.** Click the **SUBMIT AND CONTINUE** button.

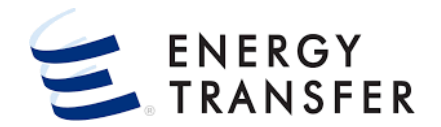

| CREATE A NEW BID                                             |                                              |                             |                                   | 🈩 ×                           | 14. Enter your Bid in the Rate Bid (\$) field.                                                      |
|--------------------------------------------------------------|----------------------------------------------|-----------------------------|-----------------------------------|-------------------------------|----------------------------------------------------------------------------------------------------|
| Rates<br>Rate Form/Type<br>RESERVATION                       |                                              | Bidder Bid Basis            | DLUTE DOLLARS                     | -                             | Click the down arrow next to the Rate Bid (\$) field<br>to display the Path Rate Detail.            |
| Path<br>ANY - ANY                                            | Usage (\$)<br>0.0000                         | Max Trf Rate (\$)<br>1.0104 | Min Acpt Rate (\$)<br>0.9520      | 14<br>Rate Bid (\$)<br>0.9520 | <b>15.</b> Click the <b>SUBMIT AND REVIEW</b> button to review your <b>Bid prior to Posting</b> it. |
| Path Rate Detail Rate / Surchg ID Desc RESV CHARGE           | Usage (\$) Max Trf Rate (\$)<br>1.0104       | Min Acpt Rate (\$) 0.9520   | Min Acpt PCT Rate Bid (\$) 0.9520 | PCT Max Rate Bid              |                                                                                                    |
| ** Usage rate is the Max Tariff Rate and is VIEW STATIC DATA | s subject to change as the Tariff Rate chang | es.                         | BACK                              | 15<br>SUBMIT AND REVIEW       |                                                                                                    |

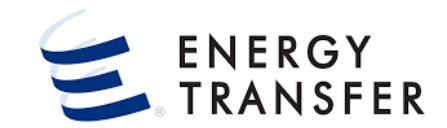

| Capacity Release > Manage Offers > | Details Offer #: 72262 Bid #: 68991                                                                                                    | Rate Form/Type: RESERVATION                                                                                                    |                                                                                                    |                                                                                                    | PROJECT                              |
|------------------------------------|----------------------------------------------------------------------------------------------------|----------------------------------------------------------------------------------------------------|----------------------------------------------------------------------------------------------------|----------------------------------------------------------------------------------------------------|--------------------------------------|
| OFFER INFO V                       | Offer Data                                                                                                    |                                                                                                    |                                                                                                    |                                                                                                    |                                      |
| PREARRANGED BID                    | Offer Number                                                                                                    | Rate Schedule                                                                                                    | Release Term Start Date Time                                                                                                    | Release Term End Date                                                                                                    |                                      |
| BID INFO 16 ^                      | 72262                                                                                                    | FTS-3                                                                                                    | 10-18-2021 9:00AM[Ti                                                                                                    | ime 🔻 🛅 10-20-2021                                                                                                    |                                      |
| OFFER DATA                         | Max Offer Quantity K *                                                                                                    | Min Offer Quantity K                                                                                                    | Min Acpt Vol Pct                                                                                                    | Rate Form/Type                                                                                                    | _                                    |
| BIDS                               |                                                                                                    | 100                                                                                                    | 100                                                                                                    | RESERVATION                                                                                                    | •                                    |
| LOCATIONS                          | Rel Acpt Bid Basis *<br>NON-IBR - ABSOLUTE DOLLAF                                                                                                    | RS AND CENTS PER UNIT BASIS                                                                                                    | Recall/Reput<br>Capacity not recallable                                                                                                    | -                                                                                                    | VIEW RECALL DETAIL                   |
| RATES                              |                                                                                                    |                                                                                                    |                                                                                                    |                                                                                                    |                                      |
| BID COMMENTS                       | Rel SR Contng                                                                                                    | Stand-alone Offer                                                                                                    | IBR Ind                                                                                                    | VIEW STATIC DATA                                                                                                    | ]                                    |
|                                    | Bids                                                                                                    |                                                                                                    |                                                                                                    |                                                                                                    | BID ON OFFER                         |
|                                    | Bids<br>Bid Number Prear Bi                                                                                                    | d 17 Bid Condition Bidder Bidder Pn<br>INCOMPLETE 000015851 15851                                                                                                    | ip Bidder Name Bidder Rel Term St Bi<br>Connection P/L 10/18/2021 1                                                                          | idder Rel Term End   Bid Qty-K<br>0/20/2021 100                                                                                                    | BID ON OFFER                         |
|                                    | Bids           Bid Number         Prearr Bid                  68991          No                68990          Yes                                                                                              | d 17 Bid Condition Bidder Bidder Pn<br>INCOMPLETE 000015851 15851<br>POSTED                                                                                                    | p Bidder Name Bidder Rei Term St Bi<br>Connection P/L 10/18/2021 1<br>10/18/2021 1                                                           | dder Rel Term End Bid Oty-K<br>0/20/2021 100<br>0/20/2021 100                                                                                                    | BID ON OFFER<br>Bid Min Qty-K<br>100 |
|                                    | Bids           Bid Number         Prear Bid             68991         No             68990         Yes                                                                                                    | d 17 Bid Condition Bidder Bidder Pri<br>INCOMPLETE 000015851 15851<br>POSTED                                                                                                    | p Bidder Name Bidder Rel Term St Bi<br>Connection P/L 10/18/2021 1<br>10/18/2021 1                                                           | idder Rel Term End Bid Qty-K<br>0/20/2021 100<br>0/20/2021 100                                                                                                    | BID ON OFFER                         |
|                                    | Bids<br>Bid Number Prear Bi<br>68991 No<br>68990 Yes<br>Locations                                                                                                    | d 17 Bid Condition Bidder Bidder Pro<br>INCOMPLETE 000015851 15851<br>POSTED                                                                                                    | p Bidder Name Bidder Rel Term St Bi<br>Connection P/L 10/18/2021 1<br>10/18/2021 1                                                           | idder Rel Term End Bid Qty-K<br>0/20/2021 100<br>0/20/2021 100                                                                                                    | BID ON OFFER                         |
|                                    | Bids           Bid Number         Prear Bid <ul></ul>                                                                                                    | d 17 Bid Condition Bidder Bidder Pro<br>INCOMPLETE 000015851 15851<br>POSTED<br>Min Offer Qty-K<br>100                                                                            | p Bidder Name Bidder Rel Term St Bi<br>Connection P/L 10/18/2021 1<br>10/18/2021 1                                                           | idder Rel Term End Bid Oty-K<br>0/20/2021 100<br>0/20/2021 100<br>0/20/2021 00<br>0/20/2021 00<br>0/20/2020 00<br>0/20/2020 00<br>0/20/2020 00<br>0/20/2020 00<br>0/20/2020 00<br>0/20/2020 00<br>0/20/2020 00<br>0/20/2020 00<br>0/20/2020 00<br>0/20/2020 00<br>0/20/2020 00<br>0/20/2020 00<br>0/20/2020 00<br>0/20/2020 00<br>0/20/2000 00<br>0/20/2000 00<br>0/20/2000 00<br>0/20/2000 00<br>0/20/2000 00<br>0/20/2000 00<br>0/20/2000 00<br>0/2000 00<br>0/20000000000                                                                                                    | BID ON OFFER                         |
|                                    | Bids<br>Bid Number Prear Bi<br>68991 No<br>68990 Yes<br>Locations<br>Max Offer Qty-K<br>100<br>Season                                                                                                    | d 17 Bid Condition Bidder Bidder Pro<br>INCOMPLETE 000015851 15851<br>POSTED<br>Min Offer Qty-K<br>100<br>Dir Flow Loc Associa<br>Group Loca                                      | p Bidder Name Bidder Rel Term St Bi<br>Connection P/L 10/18/2021 1<br>10/18/2021 1<br>                                                       | dder Rel Term End Bid Qty-K<br>0/20/2021 100<br>0/20/2021 100<br>0/20/2021 00<br>■<br>■<br>■<br>■<br>■<br>■<br>■<br>■<br>■<br>■<br>■<br>■<br>■<br>■<br>■<br>■<br>■<br>■                                                                                                    | BID ON OFFER                         |
|                                    | Bids<br>Bid Number Pream Bi<br>● 68991 No<br>● 68990 Yes<br>Locations<br>Max Offer Qty-K<br>100<br>Season<br>✓ October - October (2)                                                                           | d 17 Bid Condition Bidder Bidder Pn<br>INCOMPLETE 000015851 15851<br>POSTED<br>Min Offer Qty-K<br>100<br>Dir Flow - Loc Associa<br>Group Loca                                     | p Bidder Name Bidder Rel Term St Bi<br>Connection P/L 10/18/2021 1<br>10/18/2021 1<br>                                                       | dder Rel Term End Bid Qty-K<br>0/20/2021 100<br>0/20/2021 100<br>0/20/2021 100<br>■<br>■<br>■<br>■<br>■<br>■<br>■<br>■<br>■<br>■<br>■<br>■<br>■<br>■<br>■<br>■<br>■<br>■                                                                                                    | BID ON OFFER                         |
|                                    | Bids       Bid Number     Prear Bid <ul> <li>68991</li> <li>No</li> <li>68990</li> <li>Yes</li> </ul> Locations       Max Offer Qty-K           100           Season <ul> <li>October - October (2)</li> </ul> | d 17 Bid Condition Bidder Minoffer Qty-K<br>10COMPLETE 000015851 15851<br>POSTED<br>Minoffer Qty-K<br>100<br>Dir Flow - Loc Group Loca<br>- RECEIPT (1)                           | ip Bidder Name Bidder Rel Term St Bi<br>Connection P/L 10/18/2021 1/<br>10/18/2021 1/<br>ion Name P/S Cap Type Lo                            | idder Rel Term End Bid Qty-K<br>0/20/2021 100<br>0/20/2021 100<br>0/20/2021 00<br>0/20/2021 00<br>0/20/2021 00<br>0/20/2021 00<br>0<br>0<br>0<br>0<br>0<br>0<br>0<br>0<br>0<br>0<br>0<br>0<br>0<br>0<br>0<br>0<br>0<br>0                                                                                                    | BID ON OFFER                         |
|                                    | Bids       Bid Number     Prear Bid       ©     68991     No       O     68990     Yes         Locations       Max Offer Qty-K       100         Season       Voctober - October (2)                           | d 17 Bid Condition Bidder Bidder Pr<br>INCOMPLETE 000015851 15851<br>POSTED<br>Min offer qty-K<br>100<br>Dir Flow Loc Group Loca<br>V RECEIPT (1)<br>78340 Guift<br>Total RECEIPT | ip Bidder Name Bidder Rel Term St Bi<br>Connection P/L 10/18/2021 1<br>10/18/2021 1<br>ion Name P/S Cep Type Lo<br>Stream Hardee Pri Primary | idder Rel Term End Bid Qty-K<br>0/20/2021 100<br>0/20/2021 100<br>C V<br>E P<br>E V<br>E P<br>E V<br>E P<br>E P<br>E P<br>E V<br>E P<br>E P<br>E V<br>E P<br>E P<br>E C V<br>E P<br>E P<br>E C V<br>E P<br>E C V<br>E P<br>E C V<br>E C V<br>E | BID ON OFFER                         |

- 16. Once the Create A Bid Wizard is complete, the application returns to the Capacity Release > Manage Offers>Details>Bid Info screen for review.
- **17.** Your **newly created bid** is located in the **Bids** section of the screen. It is automatically selected upon entry and has a **Bid Condition** of **Incomplete**.

#### **1** To make changes to your selected bid:

a. Click the **vertical ellipsis** i at the end of your bid line item and select **View Edit/Bid Details.** 

**NOTE:** The contract bid quantities on the **View/Edit Bid Details** screen must match the location bid quantities in the **Bid Info > Locations** section.

- b. Navigate to the Bid Info > Locations section to change a bid location quantities. Click the button located in the top right corner of this section to save any changes.
- Navigate to the Bid Info > Rates section to change your bid rate. Click the button located in the top right corner of this section to save any changes.

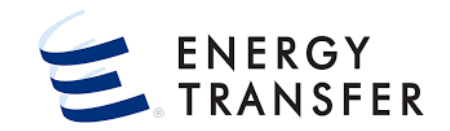

| Capacity Release > Mana | age Offers > 1 | Details Offer #: 72262                                                                                                    | Bid #: 68991 Rate F                    | orm/Type: RESERVA                                                                   | TION                                                                                                    |                                                                                 |                                              |                                                                                    |                                             |                                                               |                          | F                                                                                       | PROJEC |
|-------------------------|----------------|----------------------------------------------------------------------------------------------------|----------------------------------------|-------------------------------------------------------------------------------------|----------------------------------------------------------------------------------------------------|---------------------------------------------------------------------------------|----------------------------------------------|------------------------------------------------------------------------------------|---------------------------------------------|---------------------------------------------------------------|--------------------------|-----------------------------------------------------------------------------------------|--------|
| OFFER INFO              | ~              | Offer Data                                                                                                    |                                        |                                                                                     |                                                                                                    |                                                                                 |                                              |                                                                                    |                                             |                                                               |                          |                                                                                         |        |
| PREARRANGED BID         |                | Offer Number                                                                                                    |                                        | Rate Sched                                                                          | lule                                                                                                    |                                                                                 | Release Term Start Da                        | ate Time                                                                           |                                             | Release Term                                                  | End Date                 |                                                                                         |        |
| BID INFO                | ^              | 72262                                                                                                    |                                        | FTS-3                                                                               |                                                                                                    |                                                                                 | 10-18-2021                                   | 9:00A                                                                              | M[Time 🔻                                    | 10-20-2                                                       | 2021                     |                                                                                         |        |
| OFFER DATA              |                | Max Offer Quantity K *                                                                                                    |                                        | Min Offer Q                                                                         | Juantity K                                                                                               |                                                                                 | Min Acpt Vol Pct                             |                                                                                    |                                             | Rate Form/Typ                                                 | pe                       |                                                                                         |        |
| BIDS                    |                | 100                                                                                                    |                                        | 100                                                                                 |                                                                                                    |                                                                                 | 100                                          |                                                                                    |                                             | RESERVAI                                                      | ION                      |                                                                                         |        |
| LOCATIONS               |                | Rel Acpt Bid Basis *<br>NON-IBR - ABSOLU                                                                                                    | TE DOLLARS AND                         | CENTS PER UNIT E                                                                    | BASIS                                                                                                    | -                                                                               | Recall/Reput<br>Capacity not rec             | allable                                                                            |                                             |                                                               | Ŧ                        | VIEW RECALL D                                                                           | ETAIL  |
| RATES                   |                |                                                                                                    |                                        |                                                                                     |                                                                                                    |                                                                                 |                                              |                                                                                    |                                             |                                                               |                          |                                                                                         |        |
| BID COMMENTS            |                | Rel SR Contng                                                                                                    |                                        | 🗸 Stand                                                                             | d-alone Offer                                                                                            |                                                                                 | IBR Ind                                      |                                                                                    |                                             | VIEW STA                                                      | ATIC DATA                |                                                                                         |        |
|                         |                | Bids                                                                                                    |                                        |                                                                                     |                                                                                                    |                                                                                 |                                              |                                                                                    |                                             |                                                               |                          |                                                                                         |        |
|                         |                | Bids<br>Bid Number                                                                                                    | Prearr Bid                             | Bid Condition                                                                       | Bidder<br>000015851                                                                                      | Bidder Prop                                                                     | Bidder Name                                  | Bidder Rel Term St<br>10/18/2021                                                   | Bidder Rel Terr                             | n End   Bid Qt<br>100                                         | ty-K                     | Bid Min Qty-K                                                                           |        |
|                         |                | Bids<br>Bid Number<br>68991<br>68991                                                                                                    | Prearr Bid<br>No<br>Ves                | Bid Condition                                                                       | Bidder<br>000015851                                                                                      | Bidder Prop<br>15851                                                            | Bidder Name<br>Connection P/L                | Bidder Rel Term St<br>10/18/2021<br>10/18/2021                                     | Bidder Rel Terr<br>10/20/2021<br>10/20/2021 | n End   Bid Qt<br>100                                         | ty-K                     | Bid Min Qty-K<br>100                                                                    |        |
|                         |                | Bids           Bid Number                ⑥             ⑥                                                                                                    | Prear Bid<br>No<br>Yes                 | Bid Condition<br>INCOMPLETE<br>POSTED                                               | Bidder<br>000015851                                                                                      | Bidder Prop<br>15851                                                            | Bidder Name<br>Connection P/L                | Bidder Rel Term St<br>10/18/2021<br>10/18/2021                                     | Bidder Rel Terr<br>10/20/2021<br>10/20/2021 | n End   Bid Qt<br>100<br>100                                  | ty-K                     | Bid Min Qty-K<br>100<br>View/Edit Bid De                                                | tails  |
|                         |                | Bids           Bid Number                 68991                 68990            Locations                                                                                                    | Prearr Bid<br>No<br>Yes                | Bid Condition<br>INCOMPLETE<br>POSTED                                               | Bidder<br>000015851                                                                                      | Bidder Prop<br>15851                                                            | Bidder Name<br>Connection P/L                | Bidder Rel Term St<br>10/18/2021<br>10/18/2021                                     | Bidder Rel Terr<br>10/20/2021<br>10/20/2021 | n End Bid Qt<br>100<br>100                                    | ty-K                     | Bid Min Qty-K<br>100<br>View/Edit Bid De<br>Post Bid                                    | tails  |
|                         |                | Bids<br>Bid Number<br>68991<br>68990<br>Locations<br>Max Offer Qty-K                                                                                                    | Prearr Bid<br>No<br>Yes                | Bid Condition<br>INCOMPLETE<br>POSTED                                               | Bidder<br>000015851<br>Min Offer O                                                                       | Bidder Prop<br>15851                                                            | Bidder Name<br>Connection P/L                | Bidder Rel Term St<br>10/18/2021<br>10/18/2021                                     | Bidder Rei Terr<br>10/20/2021<br>10/20/2021 | n End Bid Qt<br>100<br>100                                    | ty-K                     | Bid Min Qty-K<br>100<br>View/Edit Bid De<br>Post Bid<br>Withdraw Bid                    | tails  |
|                         |                | Bids<br>Bid Number<br>68991<br>68990<br>Locations<br>Max Offer Qty-K<br>100                                                                                                    | Prear Bid<br>No<br>Yes                 | Bid Condition<br>INCOMPLETE<br>POSTED                                               | Bidder<br>000015851<br>Min Offer Q<br>100                                                                | Bidder Prop<br>15851<br>1944                                                    | Bidder Name<br>Connection P/L                | Bidder Rel Term St<br>10/18/2021<br>10/18/2021                                     | Bidder Rel Terr<br>10/20/2021<br>10/20/2021 | n End Bid Qt<br>100<br>100                                    | ty-K                     | Bid Min Qty-K<br>100<br>View/Edit Bid De<br>Post Bid<br>Withdraw Bid                    | tails  |
|                         |                | Bids<br>Bid Number<br>68991<br>68990<br>Locations<br>Max Offer Qty-K<br>100<br>Season                                                                                                    | Prearr Bid<br>No<br>Yes                | Bid Condition<br>INCOMPLETE<br>POSTED<br>Dir Flow                                   | Bidder<br>000015851<br>Min Offer 0<br>100                                                                | Bidder Prop<br>15851<br>NY-K<br>Associa<br>Group Location Name                  | Bidder Name<br>Connection P/L                | Bidder Rel Term St<br>10/18/2021<br>10/18/2021                                     | Bidder Rel Terr<br>10/20/2021<br>10/20/2021 | n End Bid Qt<br>100<br>100<br>18id Qty-<br>Loc*               | ту-К                     | Bid Min Qty-K<br>100<br>View/Edit Bid De<br>Post Bid<br>Withdraw Bid<br>Print As Report | etails |
|                         |                | Bids<br>Bid Number<br>68991<br>68990<br>Locations<br>Max Offer Qty-K<br>100<br>Season<br>V October -                                                                                                    | Prearr Bid<br>No<br>Yes<br>October (2) | Bid Condition<br>INCOMPLETE<br>POSTED<br>Dir Flow                                   | Bidder           000015851           Min Offer Q           100           v                               | Bidder Prop<br>15851<br>Ry-K<br>Associa<br>Group Location Name                  | Bidder Name<br>Connection P/L                | Bidder Rel Term St<br>10/18/2021<br>10/18/2021<br>10/18/2021<br>Path<br>P/S Cap Ty | Bidder Rel Terr<br>10/20/2021<br>10/20/2021 | n End Bid Qt<br>100<br>100<br>18<br>Bid Qty-<br>Loc*          | sy-K<br>♥<br>■<br>■<br>■ | Bid Min Qty-K<br>100<br>View/Edit Bid De<br>Post Bid<br>Withdraw Bid<br>Print As Report | tails  |
|                         |                | Bids<br>Bid Number<br>Bid Number<br>Bid Suppl<br>Bid Suppl<br>Bid S | Prear Bid<br>No<br>Yes<br>October (2)  | Bid Condition<br>INCOMPLETE<br>POSTED<br>Dir Flow                                   | Bidder<br>000015851<br>Min Offer Q<br>100                                                                | Bidder Prop<br>15851<br>2ty-K<br>Associa<br>Group Location Name                 | Bidder Name<br>Connection P/L<br>e           | Bidder Rel Term St<br>10/18/2021<br>10/18/2021<br>10/18/2021                       | Bidder Rei Terr<br>10/20/2021<br>10/20/2021 | n End Bid Qt<br>100<br>100<br>100<br>100<br>100<br>100<br>100 | ту-К                     | Bid Min Qty-K<br>100<br>View/Edit Bid De<br>Post Bid<br>Withdraw Bid<br>Print As Report | etails |
|                         |                | Bids<br>Bid Number<br>Bid Number<br>Bid State<br>Bid State<br>Bid                         | Prearr Bid<br>No<br>Yes<br>October (2) | Bid Condition<br>INCOMPLETE<br>POSTED<br>Dir Flow<br>~ RECEIPT (1)<br>Total BECCIPT | Bidder           000015851           Min Offer Q           100           ▼           Loc           78340 | Bidder Prop<br>15851<br>Ity-K<br>Associa<br>Group Location Name<br>Gulfstream F | Bidder Name<br>Connection P/L<br>e<br>Hardee | Bidder Rel Term St<br>10/18/2021<br>10/18/2021<br>Path<br>P/S Cap Ty<br>Pri Prima  | Bidder Rel Terr<br>10/20/2021<br>10/20/2021 | n End Bid Qt<br>100<br>100<br>100<br>100<br>100               | 5y-K                     | Bid Min Qty-K<br>100<br>View/Edit Bid De<br>Post Bid<br>Withdraw Bid<br>Print As Report | tails  |

- 18. Click the vertical ellipsis is button at end of your selected bid row and select row Bid from the drop-down list and then click the Legal Execute button to Post your bid.
- A Warning message pops up to inform you that your bid posted. Click the **Bell** icon at the top of the screen for details and to verify that your bid posted.
- Note: Clicking the i button also provides the ability to Print As Report.

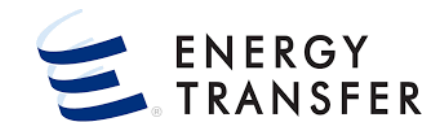

| =                                            |                       | ✓ CONNECTION P/L      | COMPANY                   |                       | -                      |                         |                    |                 |         | ۹           | <b>1</b>                     | 2          |
|----------------------------------------------|-----------------------|-----------------------|---------------------------|-----------------------|------------------------|-------------------------|--------------------|-----------------|---------|-------------|------------------------------|------------|
| Capacity Release > N                         | Aanage Offers         |                       |                           |                       |                        |                         |                    |                 |         |             | PROJECT C                    | ONE        |
| Recent Offers                                | -                     |                       |                           |                       |                        |                         |                    |                 |         |             |                              |            |
| My Offers Biddab                             | le Offers             |                       |                           |                       |                        |                         |                    |                 |         |             |                              |            |
| Offer Number                                 | Rel St Date           | Rel End Date          | Rat                       | te Schedule           | Prear                  | rr Deal                 | Bid Per St         | Date/Time (CCT) | Relea   | aser Name   |                              |            |
| 72262                                        | 10/18/2021            | 10/20/2021            | FT                        | S-3                   | Yes                    |                         | 10/01/20           | 021 13:46:08    | Bus     | iness Gas ( | Company                      |            |
|                                              |                       |                       |                           |                       |                        |                         |                    |                 |         |             |                              |            |
| Recent Bids                                  |                       |                       |                           |                       |                        |                         |                    |                 |         |             |                              |            |
| Date/Time<br>(CCT) Bid Number                | Offer Number Relea    | ser Name Rel K        | Rel St Date               | Rel End Date          | Max Offer Qty-K        | Bid Deal                | Offer Condition    | Rate Schedule   | Bids    |             | Offer Description            | n          |
| 10/01/ 68991                                 | 72262 Busir           | ness Gas 127171       | 10/18/2021                | 10/20/2021            | 100                    | Yes                     | POSTED             | FTS-3           | Yes     |             | Test Prearran                |            |
| Recent Awards<br>Award<br>Number Rel St Date | Rel End Date Awd Qty- | K Rate Schedule Award | Releasing<br>Date Shipper | Releasing<br>Contract | Replacement<br>Shipper | Replacement<br>Contract | Offer Number Bid N | Master<br>K     | Cap Rel | Award Rat   | Award Perce<br>Max Tariff Ra | ent<br>ate |
|                                              |                       |                       |                           | No Rows To S          | show                   |                         |                    |                 |         |             |                              | _          |
|                                              |                       |                       |                           |                       |                        |                         |                    |                 |         |             |                              | _          |
|                                              |                       |                       |                           |                       |                        |                         |                    |                 |         |             |                              |            |
|                                              |                       |                       |                           |                       |                        |                         |                    |                 |         |             |                              |            |
|                                              |                       |                       |                           |                       |                        |                         |                    |                 |         |             |                              |            |
|                                              |                       |                       |                           |                       |                        |                         |                    |                 |         |             |                              |            |
|                                              |                       |                       |                           |                       |                        |                         |                    |                 |         |             |                              |            |

- 19. The Offer and Bid will remain in the Recent Offers
   > Biddable Offers section and Recent Bids section of the Capacity Release > Manage Offers screen (Dashboard) until award time.
- Our Bid will remain in a Status of Posted until the bid period ends. Other shippers will have a chance to bid on this offer until that time.
- **1** To identify the bid winner:
  - a) Navigate to **Capacity Release > Manage Offers** screen (Dashboard).

#### -**Or-**

- b) Navigate to the Awards Search screen.
- Note: If Repl SR K was elected, the Master Cap Rel K column in the Recent Awards section will display the master capacity release contract number used for entering nominations.